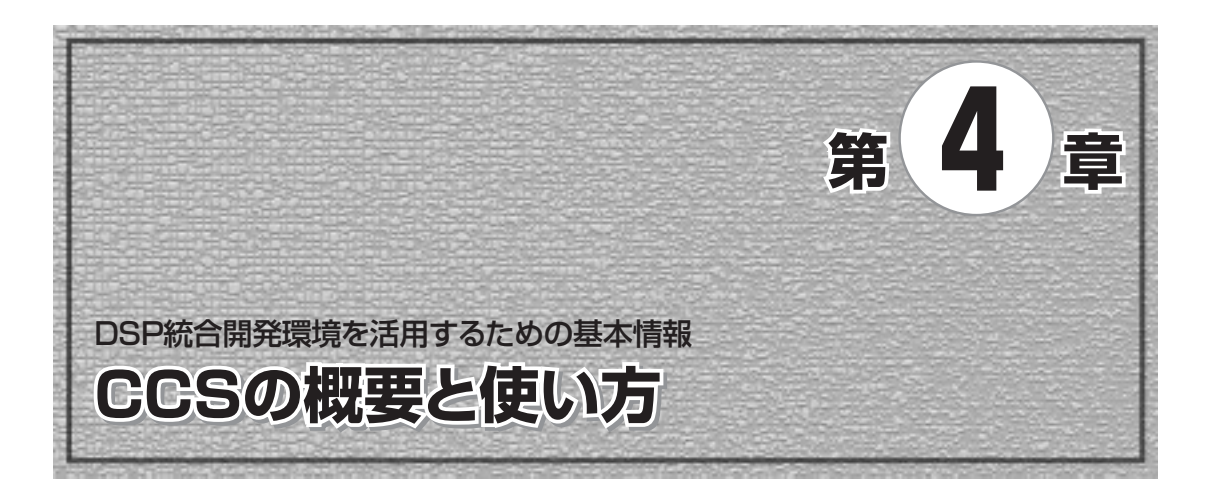

CCS (Code Composer Studio)はTI社のDSP 統合開発環境です. C6713 DSK 付属のDSK 専用版 CCS は、DSK がパソコンに接続されていない状態では起動できません. 国内でTI社の正規特約店よ り販売されている C6713 DSK には日本語のインストール・ガイドが添付されているので参考にして ください.

インストール先のディレクトリはデフォルト設定の C:¥CCStudio\_v3.1のままにしておくこと をお勧めします.本書では以後, CCSがディレクトリC:¥CCStudio\_v3.1にインストールされて いるものとして説明を続けます.

CCSは日本語には対応していません. CCSで扱うディレクトリ名・ファイル名に日本語(2バイト コード)は使用しないでください. C言語プログラムのソースにも日本語は使えません. 全角のスペ ースを使ったりすると,思わぬトラブルの元になるので気をつけてください.

インストールが終わるとデスクトップに四つのアイコンができます. CCSを起動するときは, 「6713 DSK CCStudio v3.1」のアイコンをクリックしてください(図4-1).

DSKの診断プログラムなどもCCSとともに一緒にインストールされます(図4-1のC6713 DSK Diagnostics Utility). そのほかにコンフィギュレーション・ツール(Configuration Tool)もインストールされますが、これは通常は使用する必要がありません.

インストール終了後に診断プログラム (図4-2)を使って DSK が正常に動作していることを確認して ください.

USBハブを使ってDSKを接続すると、場合によってはCCSとDSKとの通信が不安定になって頻

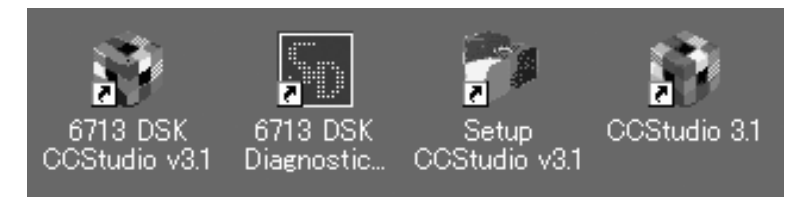

<図4-1>インストール後のCCSと関連ツール

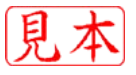

| General Advanced                                                                                                    |                                                             |                    |                                            |
|----------------------------------------------------------------------------------------------------|-------------------------------------------------------------|--------------------|--------------------------------------------|
| Overall Diagnostic Test<br>C USB Diagnostics<br>C Emulation Diagnostics                                                      | Diaenostic Status<br>DSK:                                   | About              |                                            |
| DSP Disprostics     External Memory     Flach Disprostics     Code:: Disprostics     LED Disprostics     Dip Swt Disprostics | Component<br>Usify Revuion<br>Board Version<br>CPLD Version | Ustan<br>1.12<br>2 | Beast Enu<br>Reset [JSK<br>Save As<br>Help |
| Namostic Results                                                                                                    |                                                             |                    |                                            |
| Starting disensatio test suite                                                                                               | fica.                                                       |                    |                                            |

<図4-2>DSKのハードウェア診断プログラム(C6713 DSK Diagnostics Utility)

繁にCCSの再起動を要求されることがあります.もし,そのような現象が生じたらUSBハブを通さ ずに直接DSKをパソコンに接続してみてください.

CCSのインストール,DSKの動作確認が終わったら,DSKの動作テストも兼ねてプログラム作成 の一連の作業(コンパイル,ロード,実行)を行ってみましょう.付属CD-ROMに収録されているサ ンプル・プログラム tonelを例に説明します.次の手順で作業してください(tonel は単純な音階をD-Aから出力するプログラム).

- (1)付属CD-ROMのサンプル・プログラムのディレクトリ tonel,およびその中のファイルをすべて ハード・ディスクにコピーします.コピーしたすべてのファイルのプロパティの読み取り専用の 属性をはずしてください.ほかの付属CD-ROM収録プログラムをコンパイルし直すときも、必ず ファイルをハード・ディスクにコピーして、読み取り専用属性を外します.CD-ROM上のプロジ ェクトを直接読み込んでもコンパイルすることはできません.
- (2)パソコンにDSKを接続してCCSを起動します.
- (3) 以降はすべて CCS の操作説明です. CCS のメニューより Project  $\rightarrow$  Open でコピーしたプロジェクト・ファイル tone1.pjtを開きます.
- (4)次にProject→Rebuild Allでコンパイル、リンクなどの作業をまとめて行います.
- (5)次にDebug→ConnectでCCSとDSKとの通信を開始します.
- (6) 生成された実行プログラム tone1.out を File → Load Program で DSK にダウンロードします.
- (7) Debug→Run でプログラムを起動してください. ヘッドホン出力につないだヘッドホン/スピー カから音階が再生されればOK です(ライン出力からも同じ音が出力される).
- (8) プログラムの実行を停止するときの操作はDebug→Haltです.
- 最後にDebug→DisconnectでCCSとDSKを切り離します.

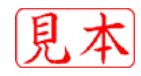

## 4-1 最低限必要な機能の解説

プログラム開発に最低限必要なCCSの機能のみを簡単に説明します. 基本的にCCSのメニュー構成と使用方法は、パソコン用のC/C++コンパイラや、ほかの組み込みプロセッサ用の統合開発環境などと同じです. この手のツールはだいたい Microsoft の Visual C/C++(Visual Studio)のインターフェースを真似て作られているので、Visual C/C++や、組み込み用プロセッサの統合開発環境を使った経験があれば、CCSも容易に扱えるはずです.

● File メニュー (図 4-3)

ソース・プログラムの新規作成・セーブ,作成したプログラムのDSKへのダウンロードなどの操作を行います.

 File→Load Program:ビルド(コンパイル、リンク)したプログラム(拡張子.out)をUSB経 由でDSKにダウン・ロード

• Edit  $\checkmark = \neg - (\boxtimes 4-4)$ 

ソース・プログラムの編集以外に、C6713内部のメモリ、レジスタ、C言語の変数の書き換えができます.

- Edit→Memory:メモリの書き換え
- Edit → Register...: C6713のレジスタの書き換え
- View  $\checkmark = \neg (\boxtimes 4-5)$

C6713のメモリ、レジスタ内容の表示・書き換えやメモリ内容のグラフ表示などができます.

| ACHITA DEK/CPU,1 - DETx - Gode Comp.                                                                    | oper Studie - Not Connected - Dhymath, nitrol                                                |     |
|----------------------------------------------------------------------------------------------------|----------------------------------------------------------------------------------------------|-----|
| DE Elle Edit Vern Brienit Debug Git                                                                     | 1. Gaton Pystie Just DIP/8025 Wedne Help                                                     |     |
| T Start Control                                                                                         | · · · · · · · · · · · · · · · · · · ·                                                        | ()E |
| Fr. Chose<br>Seve Osland<br>General                                                                     | 9005×100000000                                                                               |     |
| 7 Last Poster, Orbit                                                                                    | - stth://www.cobstrum.co.lb.                                                                 | -   |
| Decorporation     Decorporation     Decorporation     Decorporation     Decorporation     Decorporation | <pre>// interrapt driven delay 5 talk through program d // line in, line out, Fa+600Hz</pre> | 1   |
| E last0El                                                                                               |                                                                                              |     |
| Baya<br>Watapara                                                                                        | <ul> <li>Mofine UINT unsigned int<br/>stofine USHORT unsigned short</li> </ul>               |     |
| 2 Difference between tiles.<br>Bege Files.                                                              | Adofine BUF_LED 96000                                                                        |     |
| 2 hint, Oak+P                                                                                           | Spragma DADA_SECTION(haf, "odram");                                                          |     |
| Pecent Soyce Files                                                                                      | <pre>int im_bef=0;</pre>                                                                     |     |
| Peceri Pranen Fijes<br>Peceri Synbols<br>Peceri OEL Filgs                                               | float 1_do=0.0;<br>float x_do=0.0;                                                           |     |
| Lanck Setup                                                                                             | <pre>/// wait routine with LED Flash</pre>                                                   | -   |
| - tu                                                                                                    | and institute with the trans                                                                 |     |
|                                                                                                    | <pre>woid wait(ist loop) {    ist 1, j; }</pre>                                              | د.  |
| Pa a JUNENCWIN                                                                                          | la Lo                                                                                        | 1   |

<図4-3> Fileメニュー

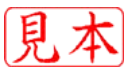

| ()<br>()<br>()<br>()<br>()<br>()<br>()<br>()<br>()<br>()<br>()<br>()<br>()<br>( | 1   | Dugs<br>Rugs<br>Fex Jiew Extern                                                | Cert+Z<br>Cert+Y                                | . 78mon súoure Toore                                                           |
|---------------------------------------------------------------------------------|-----|--------------------------------------------------------------------------------|-------------------------------------------------|--------------------------------------------------------------------------------|
| frout<br>B                                                                      | 10  | Cut<br>Qopy<br>Exste<br>Delete<br>Select Bil                                   | Citri+X<br>Citri+C<br>Citri+V<br>Del<br>Citri+A | • • • • • •                                                                    |
| 000                                                                             | 0-0 | Advagced<br>End<br>Find/Repjace.<br>Find jn Files<br>Replace in Files<br>Go To | Cel+F<br>Cel+H<br>Cel+B                         | <pre>// interrupt // line in, ) #include *c63 #define UINT #define UEHOI</pre> |
| 1 竹義 ※ 第                                                                        |     | Memory<br>Resigner.<br>Snable Eghernal Edh<br>Book marks.                      | •                                               | #define ALPHU<br>#define BUF_1<br>#progma DATA<br>short buf[]                  |

| id :         | # B                 | * Standard Josibar<br>GEL Toebar                                                         |   | - #                                                    |  |  |
|--------------|---------------------|------------------------------------------------------------------------------------------|---|--------------------------------------------------------|--|--|
| fro          | eh, integit<br>an P | <ul> <li>Fragert Toolbar</li> <li>Edit Toolbar</li> <li>Advanced Edit Toolbar</li> </ul> |   | ■ Ø 🛛 🖷 👋 Ø I                                          |  |  |
| 10 m         | 10 AN               | - Layout Tacigar<br>- Status Bar<br>Debug Tacibars<br>Pigerim Tecibars                   |   | // http://www.cepst                                    |  |  |
| 作            | 8- <b>97</b>        | Disamentify<br>Memory.                                                                   |   | <pre>// line in. line ow<br/>#include "c6713dsk.</pre> |  |  |
| 119          |                     | Registers<br>Berpherals                                                                  |   | Adefine UINT uns                                       |  |  |
| -10          | 1 3                 | Geigh                                                                                    | - | InterFrequency.                                        |  |  |
| (H)          | 1                   | Tyreads                                                                                  |   | Genetalistien, 0, D                                    |  |  |
| X            |                     | Watch Western                                                                            |   | jmose. Di sta                                          |  |  |
| 2            | - 1                 | Quick Watch                                                                              |   | Spragma DATA SECTIO                                    |  |  |
| 王            |                     | Call Stady,                                                                              |   | short baf [BUF_LES                                     |  |  |
| -            |                     | Quiput Window                                                                            |   | INC IN_DET=0:                                          |  |  |
| B            |                     | Symbol Browser                                                                           |   | float 1_dc=0.0;                                        |  |  |
|              |                     | + Briject                                                                                |   | float r_dc=0.0;                                        |  |  |
| 题            |                     | Parallel Debug Manager                                                                   |   | //****************                                     |  |  |
| <del>م</del> |                     | Miged Source/WSM                                                                         |   | <pre>// wait routine with</pre>                        |  |  |
|              | 4                   | Residence Rebenis Debores                                                                |   | void mait(int loop)                                    |  |  |
|              | 0.014               | Inent                                                                                    |   | 18C 1, j;                                              |  |  |

<図4-5> Viewメニュー

- View → Memory:メモリのダンプ,書き換え
- View→Registers:レジスタ内容の表示,書き換え
- View → Graph → Time/Frequency...:メモリ内のデータのグラフ表示
- View→Watch Window:変数のウォッチ・ウィンドウを開く
- View→Mixed Source/ASM: Cソース表示の切り替え. C言語のソース表示とアセンブラ混 合表示を切り替える(図4-6)

CCSのViewメニューでは単純な一次元のグラフ表示だけでなく,メモリ上のデータをFFTした 結果の表示やラスター画像表示,無線・伝送システムなどの評価に用いる特殊な形式でのグラフ表 示も可能です.ここでは,一次元グラフ表示の方法だけを簡単に説明します.

プログラム中で,以下のように宣言された16ビット整数型の一元配列のデータを,グラフ描画す る場合の手順は,次のようになります.

short drambuf[512];

一度プログラムを実行してから、プログラムを一時停止(Debug→Halt)させます.この時点で変数drambuf[]に書き込まれているデータをグラフ描画してみましょう.

次に、View→Graph→Time/Frequnecy...でグラフ表示のメニューを開きます.すると、図4-7のようなグラフ描画パラメータ設定の窓が開きます.最低限設定しなければならないパラメータは図 4-7に示す四つだけです.

パラメータを入力した後OKのボタンを押せば、図4-8のようにグラフが表示されます.

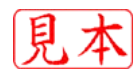